## ้ขั้นตอนการสร้างและส่งข้อเสนอโครงการ ฉบับผู้ใช้งานอย่างง่าย

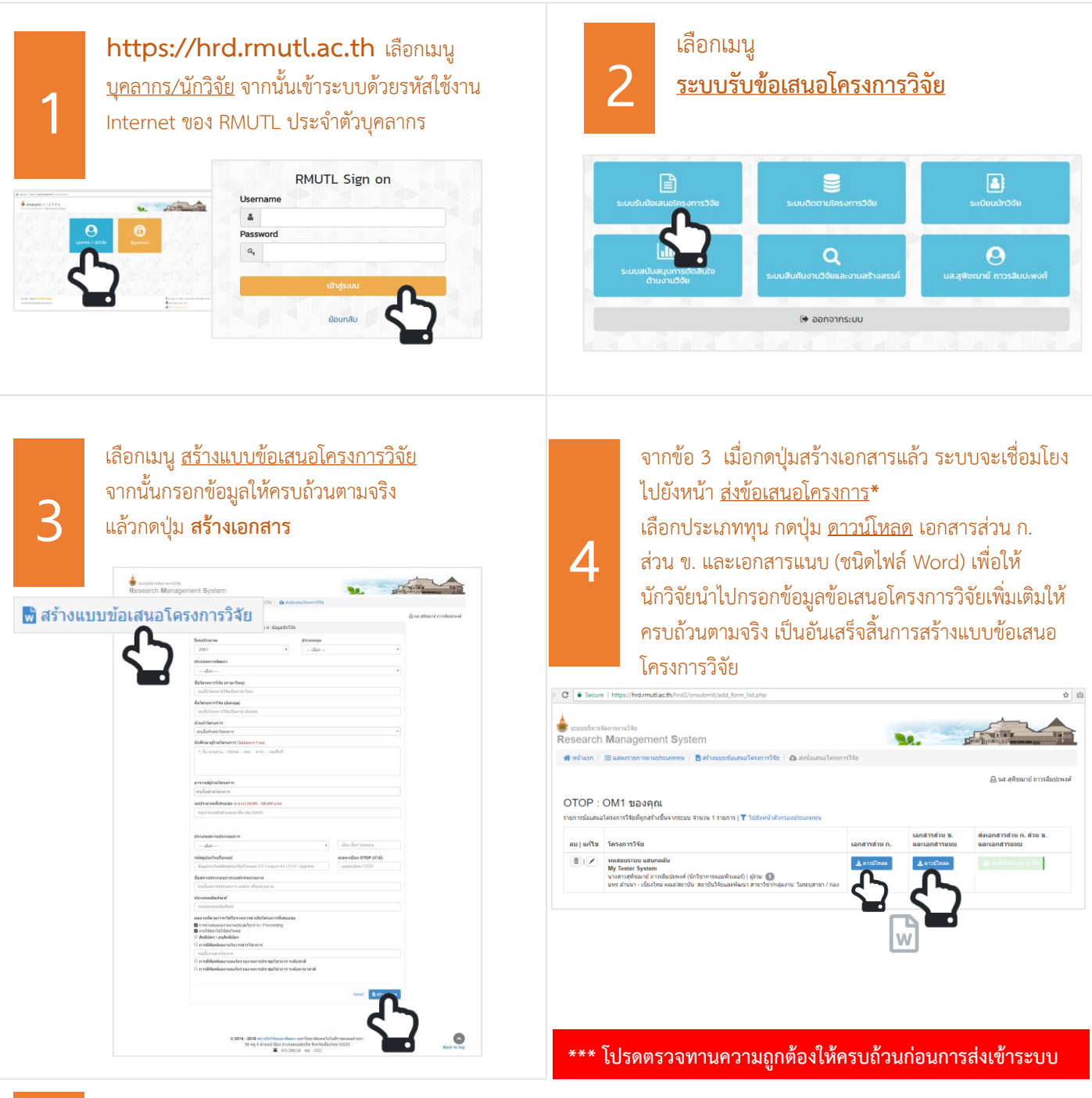

ส่งข้อเสนอโครงการวิจัย เข้าสู่ระบบ (หากยังไม่ได้เข้าสู่ระบบ (Login) ให้ทำตามขั้นตอนที่ 1 และ2) เลือกเมนู <u>ส่งข้อเสนอโครงการวิจัย</u> จากนั้นเลือกประเภททุน แล้วคลิกปุ่ม <u>ส่งเป็นไฟล์ zip เท่านั้น</u> การส่ง ต้องเป็นไฟล์ zip เท่านั้น ซึ่งประกอบไปด้วย <u>เอกสารส่วน ก. ส่วน ข. และเอกสารแนบ อยู่ในไฟล์ zip</u> และ<u>ส่งได้เพียง 1 ครั้ง เท่านั้น</u>

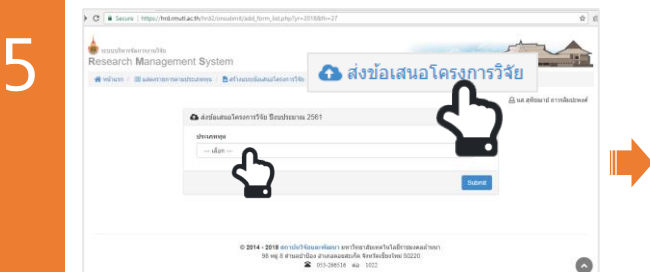

| ระบบบริหารจ                                       | ตการงาะวิจัย<br>Managament System                                                                                                    |                             |                                              | - NING TO TO                                                                         |
|---------------------------------------------------|----------------------------------------------------------------------------------------------------|-----------------------------|----------------------------------------------|--------------------------------------------------------------------------------------|
| esearch                                           | management system                                                                                                    | 1                           |                                              |                                                                                      |
| 😭 หม่าแรก 🦯                                       | 🔚 แสดงรายการตามประเภททุน / 🧧 สร้างแบบปอเสนอโครงการวิจัย / 🙆 ส่งปอเสนอโครงกา                                                                  | 5748                        |                                              |                                                                                      |
|                                                   |                                                                                                    |                             |                                              |                                                                                      |
|                                                   |                                                                                                    |                             |                                              | 🔒 นส.สุพิชฌาย์ อาวรลิมปะพงศ์                                                         |
|                                                   |                                                                                                    |                             |                                              | 🔒 นส.สุพิชณาย์ การรลิมปะพงศ์                                                         |
|                                                   | ດM1 ຫລາວຄ                                                                                                    |                             |                                              | 🔒 นส.สุพิชฌาย์ การรลืมปะพงศ์                                                         |
| OTOP :                                            | OM1 ของคุณ                                                                                                    |                             |                                              | 🔒 นส.สุพิชฌาย์ อาวรลิมปะพงศั                                                         |
| OTOP :                                            | OM1 ของคุณ<br>เศสการ์ไซต์ไขตัวหรืนจากเรยม จำนวน 1 รายการ (♥ ใปอีกหน้าสืบกรองประเภทพุษ                                                        |                             |                                              | 🚨 นส. สุพัชฌาย์ การเลิมปะพงศ์                                                        |
| OTOP : (                                          | OM1 ของคุณ<br>โดยการีสตรู้หลับสร้างสีของกละบบ จากการ ) ¥ ใบปัตรโตโตสองส่วนการุษ                                                              |                             | เอกสารด่วน ช.                                | 🕒 นส.สุทิชฌาย์ การรลิมปะพงศ์<br>ส่งเอกสารส่วน ก. ส่วน ช.                             |
| OTOP : (<br>รายการข้อเสนอ<br>คม   แก้ไข           | OM1 ของคุณ<br>เดงการใสมโตรสามรีสายสมม จากมา 1 ระกา 1 ¥ ใปอีกหน้าสังกระช่วยเกตุด<br>โดงการวิจัย                                               | เลกสารส่วน ค.               | เอกสารดั่วน ช.<br>และเอกสารแบบ               | ผส.สุพัชอาย์ การเลิมปะพงศ์<br>ส่งเอกสารส่วน ก. ส่วน น.<br>และเอกสารสมบบ              |
| OTOP : 1<br>รายการข่อเสนอ<br>คม   แก้ไข           | OM1 ของคุณ<br>โดงการใหญ่สถายในของสายเน รายการ∣¥ ใปอัตยให้ปกรองประเภทห<br>โดงการใช้อ                                                          | เอกสารส่วน ค.               | เอกสารส่วน ช.<br>และเอกสารแบบ                | ผส.สุพิชฌาย์ การสืมปะพงศ์<br>ส่งเอกสราส่วน ก. ส่วน น.<br>และเอกสรรมบบ                |
| OTOP : ເ<br>ກາຍກາຮອ້ລເສນລ<br>ຄນ   ແກ້ໃນ<br>ຄື   🖉 | DM1 ของคุณ<br>เดงการใหม่แกร่างขึ้นงากระบบ รางบาง 1 กายการ[▼ ใปปัตชไฟโมระอะประเภทสุม<br>โครงการให้ย<br>พลมุณราบ แนวนอย่น<br>ฟรู Teater System | เลกสารส่วน ค.<br>≰.ธารบัตรด | เอกสารด้วน พ.<br>และเอกสารแบบ<br>≰ เรงชี5เคย | ผส.สุพิชฌาย์ การสืมปะพงศ์<br>ส่งเอกสารส่วน ก. ส่วน น.<br>และเอกสารแบบ<br>ด.สอบกระบบบ |